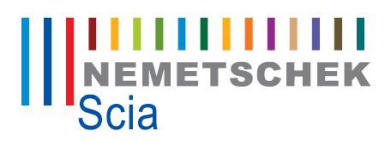

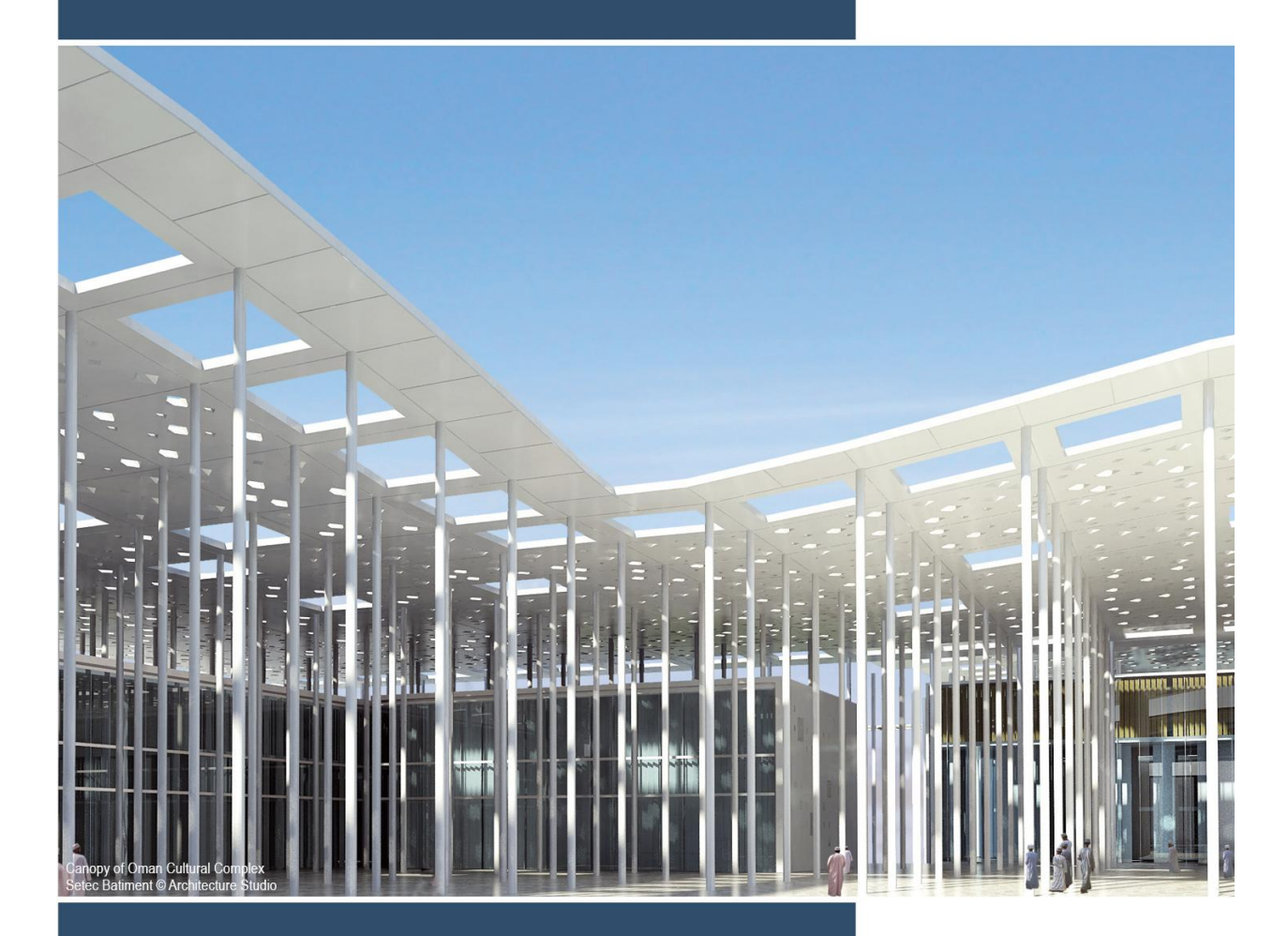

Manuál pro lokální instalaci Scia Engineer 2013

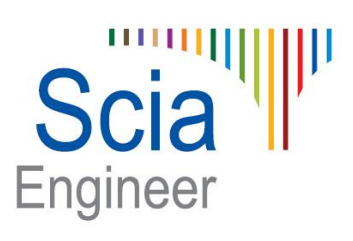

Všechny informace uvedené v tomto dokumentu mohou být změněny bez předchozího upozornění. Žádnou část tohoto dokumentu není dovoleno reprodukovat, uložit do databáze nebo systému pro načítání ani publikovat, a to v žádné podobě a žádným způsobem, elektronicky, mechanicky, tiskem, fotografickou cestou, na mikrofilmu ani jinými prostředky bez předchozího písemného souhlasu vydavatele. Firma Scia nezodpovídá za žádné přímé ani nepřímé škody vzniklé v důsledku nepřesností v dokumentaci nebo softwaru.

© Copyright 2013 Nemetschek Scia nv. Všechna práva vyhrazena.

Vydání:Scia Engineer 2013Manuál:Instalační průvodceRevize:04/2013

## Kanceláře společnosti Nemetschek Scia

Aktuálnější seznam můžete nalézt na těchto stránkách:

## http://nemetschek-scia.com/en/contact/offices

#### Belgie - ústředí

Nemetschek Scia nv Industrieweg 1007 B-3540 Herk-de-Stad Tel.: +32 13 55 17 75 Fax: +32 13 55 41 75 E-mail: info@scia-online.com

Support Phone CAE (Scia Engineer) Tel: +32 13 55 09 90

CAD (Allplan) Tel: +32 13 55 09 80

CIM (Scia Steel, Scia Steel Manager) Tel: +32 13 55 09 70

Concrete (Precast Manager) Tel: +32 13 35 03 15

Support Email: support@scia-online.com

#### Rakousko

Scia Datenservice Ges.m.b.H Dresdnerstrasse 68/2/6/9 A-1200 Wien Tel.: +43 1 7433232-11 Fax: +43 1 7433232-20 info@scia.at

Support Tel: +43 1 7433232-12 E-mail: support@scia-online.com

#### Brazílie

Nemetschek do Brasil Rua Dr. Luiz Migliano, 1896 – sala 702, CEP SP -05711-001 São Paulo Brasil Tel: +55 11 4314-5880 E-mail: brasil@scia-online.com

### Česká republika

Nemetschek Scia s.r.o. Evropská 2591/33E 160 00 Praha 6 Tel.: +420 226 205 600 Fax: +420 226 201 673 E-mail: info.praha@scia.cz

Nemetschek Scia s.r.o. Slavickova 1a 638 00 Brno Tel.: +420 530 501 570 Fax: +420 226 201 673 E-mail: info.brno@scia.cz

#### Finsko

Nemetschek Scia Finland Linnoitustie 5 FI-02600 ESPOO Tel.: +358 207 698 600 Fax: +358 207 - 698 699 Email: finland@scia-online.com

#### Francie

Nemetschek Scia sarl Centre d'Affaires 10, Rue du Château FR-59100 Roubaix France Tel.: +33 3.28.33.28.67 Fax: +33 3.28.33.28.69 france@scia-online.com

#### Německo

Scia Software GmbH Emil-Figge-Strasse 76-80 D-44227 Dortmund Tel.: +49 231/9742586 Fax: +49 231/9742587 info@scia.de

#### Nizozemsko

Nemetschek Scia bv Wassenaarweg 40 NL- 6843 NW Arnhem Tel.: +31 26 320 12 30 Fax: +31 26 320 12 39 info@scia.nl

#### Slovensko

Nemetschek Scia s.r.o. Topol'ová 8 SK - 010 03 Žilina Tel.: +421 415 003 070-1 Fax: +421 415 003 072 info@scia.sk

### Švýcarsko

Nemetschek Scia Switzerland Dürenbergstr. 24 CH-3212 Gurmels Tel.: +41 26 341 74 11 Fax: +41 26 341 74 13 info@scia.ch

#### Spojené arabské emiráty

Nemetschek Scia Middle East Dubai Silicon Oasis HQ Building P.O. Box 341041, Dubai, U.A.E. Tel.: +971 4 5015744 Fax: +971 4 5015777 uae@scia-online.com

## USA

Nemetschek Scia North America 7150 Riverwood Drive Columbia, MD (USA) Tel.: +1 443-542-0638 Fax: +1 410-290-8050 usa@scia-online.com

# Obsah:

| Ob | sah: |                                                                                                    |
|----|------|----------------------------------------------------------------------------------------------------|
| 1. | Úvo  | d5                                                                                                    |
|    | 1.1  | Úvod5                                                                                                    |
|    | 1.2  | Systémové požadavky5                                                                                                    |
| 2. | Loka | ální instalace s lokální ochranou7                                                                                                    |
|    | 2.1  | Instalace Scia Engineer7                                                                                                    |
|    | 2.2  | Spuštění programu Scia Engineer102.2.1Scia Engineer se spustí102.2.2Program Scia Engineer nebude spuštěn okamžitě112.2.3Kontrola aktualizace12 |
|    | 2.3  | Aktualizace klíče 12                                                                                                    |
|    | 2.4  | Použití více klíčů společně13                                                                                                    |
| 3. | Odir | nstalovní Scia Engineer14                                                                                                    |
|    | 3.1  | Odinstalování přes Přidat/Odebrat programy ve Windows14                                                                                        |
|    | 3.2  | Odinstalování bez použití Přidat/Odebrat programy16                                                                                            |
| 4. | Řeš  | əní problémů17                                                                                                    |
|    | 4.1  | Jazykový modul nebyl nalezen17                                                                                                    |
|    | 4.2  | Import licence není možný17                                                                                                    |
|    | 4.3  | Kontrola uživatelských účtů19                                                                                                    |
|    | 4.4  | Scia Engineer 2013 na Windows 819                                                                                                    |

# 1. **Úvod**

# 1.1 **Úvod**

Vítejte v instalační příručce k produktu Scia Engineer. Scia Engineer je výpočetní program běžící v systémech Windows XP/Vista/Windows7 s širokou škálou využití od posuzování jednoduchých rámových konstrukcí, po komplexní návrhy rozsáhlých projektů z oceli, betonu, dřeva...

Program zpracovává výpočty rovinných a prostorových rámů včetně posouzení profilů a přípojů u ocelových konstrukcí. Kromě rámů lze také dimenzovat deskové konstrukce včetně pokročilých výpočtů pro beton.

Tato příručka popisuje správný postup instalace aplikace lokální instalace.

Příručka končí 4 kapitolou s popisem řešení častých problémů.

# 1.2 Systémové požadavky

Doporučené systémové požadavky pro instalaci Scia Engineer:

| Ha <u>rdware</u>                                 |                                                              |
|--------------------------------------------------|--------------------------------------------------------------|
| Processor                                        | Pentium IV - 3Ghz<br>(Doporučeno: CoreDuo2 3 Ghz and higher) |
| RAM                                              | 2 GB (Doporučeno: > 4 GB)                                    |
| Grafická karta                                   | 256 MB, s podporou OpenGL                                    |
| Místo na disku pro projekty<br>a dočasné soubory | 5GB                                                          |
| Minimální rozlišení                              | 1280 x 800                                                   |

## Software

| Scia Engineer na Macintosh | Ke spuštění Scia Engineer na Mac OS X musí být<br>použit virtuální software. Doporučujeme použít<br>Parallels Desktop 7. Jestliže použijete Parallels<br>Desktop 7, operační systém Windows smí být<br>nainstalován na virtuálním počítači a aplikace pro<br>Windows mohou být používány s aplikacemi pro<br>Mac OS X application. Tímto způsobem má<br>uživatel dva operační systémy na jednom počítači. |
|----------------------------|----------------------------------------------------------------------------------------------------|
| Lokální ochrana            |                                                                                                    |

| Windows 2003 server  | Doporučuje se nainstalovat nejnovější aktualizace |
|----------------------|---------------------------------------------------|
| Windows XP 32/64 bit | Service Pack pro tyto operační systémy.           |
| Vista 32/64 bit      |                                                   |

## Windows 7 32/64 bit

Windows 8 není ještě plně podporován.

### Síťová ochrana

| Služba FlexNET běží v      | Doporučuje se nainstalovat nejnovější aktualizace |
|----------------------------|---------------------------------------------------|
| prostředí:                 | Service Pack pro tyto operační systémy.           |
| Windows XP 32 bit          |                                                   |
| Windows Vista 32/64 bit    |                                                   |
| Windows 2008 server 64 bit |                                                   |
| Windows 7 - 32/64 bit      |                                                   |

| Allplan | Scia Engineer 2013 je kompatibilní pouze s:                                                                       |
|---------|----------------------------------------------------------------------------------------------------|
|         | Allplan 2009.0<br>Allplan 2011.1<br>Allplan 2012.0<br>Allplan 2013.0                                              |
|         | Allplan Precast 2010.0                                                                                            |
|         | Doporučuje prvně nainstalovat Allplan a potom<br>Scia Engineer, jinak nebude rozpoznána správná<br>verze Allplan. |
| Revit   | Scia Engineer 2013 0 je kompatibilní pouze s<br>Revit 2013                                                        |
|         | Odkaz na produkt Revit je k dispozici zde:<br>www.scia-online.com/revit                                           |
| Etabs   | Scia Engineer 2013je kompatibilní pouze s<br>Etabs 9.2                                                            |
| IFC     | Scia Engineer 2012 je kompatibilní pouze s IFC<br>IFC version 2x3                                                 |
| SDNF    | Scia Engineer 2013 je kompatibilní pouze s<br>Version 2.0 a Version 3.0                                           |
| Tekla   | Scia Engineer 2012 je kompatibilní pouze s:<br>Tekla version 15, 16, 17,18 a 19 – 32bit                           |
|         | Na 32bit OS stejně jako na 64bit OS.                                                                              |

# 2. Lokální instalace s lokální ochranou

## 2.1 Instalace Scia Engineer

1. Instalaci můžete začít použitím DVD nebo stažením nejnovější verze z našich internetových stránek.

## Instalace z DVD:

Vložte instalační disk DVD produktu Scia Engineer do jednotky DVD v počítači. Automaticky se otevře úvodní obrazovka. Vyberte jazyk hlavní nabídky. Zobrazí se okno **Main menu** (*Hlavní nabídka*).

V okně Main menu (*Hlavní nabídka*) vyberte položku Installation & Software (*Instalace a software*).

V nabídce **Installation & Software Menu** (*Nabídka instalace a softwaru*) vyberte možnost **Install Scia Engineer** (*Nainstalovat produkt Scia Engineer*).

V nabídce Choose Setup Type to Install (Vyberte typ instalace) vyberte položku Install Standalone (Nainstalovat samostatně)

## Stažení nejnovější verze:

Jděte na naše stránky:

## http://nemetschek-scia.com/en/support/downloads.

Na konci těchto stránek najdete instalace. Vyberte Scia Engineer 2013 a stáhněte verzi zde.

Rozbalte stažený soubor a spusťte soubor Setup.exe.

2. V dialogovém okně, které se zobrazí, vyberte jazyk instalace:

| Scia Eng | ineer 2013 - InstallShield Wizard                                |
|----------|------------------------------------------------------------------|
| ٹ        | Selecteer de taal voor de installatie uit de onderstaande lijst. |
|          | Engels                                                           |
|          | OK Annuleren                                                     |

Jazyk, který vyberete pro instalaci, bude zároveň použit jako výchozí jazyk souborů pro nápovědu ve Scia Engineer.

3. Zobrazí se úvodní obrazovka instalace. Pokračujte kliknutím na tlačítko [Next] (Další).

- V dialogovém okně Informace o zákazníkovi lze zadat jméno uživatele a název společnosti. Název společnosti bude automaticky vkládán do dokumentace generované Scia Engineer.
- 5. V dialogovém okně Choose Destination Location (Vyberte cílové umístění) můžete určit, do které složky mají být soubory nainstalovány. Cílová složka se standardně vytváří ve složce Program Files. Doporučujeme Vám výchozí umístění neměnit.

| 闄 Scia Eng            | ineer 2013 (13.0.50) - InstallShield Wizard                                                           |
|-----------------------|----------------------------------------------------------------------------------------------------|
| Destinat<br>Click Net | ion Folder<br>xt to install to this folder, or click Change to install to a different folder Engineer |
|                       | Install Scia Engineer 2013 to:<br>C:\Program Files (x86)\Scia\Engineer 2013.0\<br>Change              |
| InstallShield -       | < Back Next > Cancel                                                                                  |

Pokračujte kliknutím na tlačítko [Next] (Další).

6. V dialogovém okně **Setup Type (Typ instalace)** lze vybrat požadovaný typ instalace.

#### Poznamka

Vyberete-li typickou instalaci, NEBUDOU nainstalovány všechny jazykové moduly, ale pouze anglický jazykový modul a modul jazyka vybraného pro instalaci. Pokud si přejete nainstalovat další jazyky, je nutné zvolit vlastní instalaci, při níž lze vybrat více jazyků.

Aby bylo možné používat jiný jazyk prostředí Scia Engineer, musí být splněny dva požadavky:

Požadovaný jazyk musí být nainstalován.

V hardwarovém klíči nebo na serveru musí být aktivován příslušný jazykový modul.

Chcete-li nainstalovat některý z přídavných modulů plug-in produktů Scia Engineer, je třeba, abyste tento modul vybrali v rámci vlastní instalace.

K dispozici jsou následující moduly: Tekla Structures plug-in, Revit Structure plugin, CADS RC Link Designer, BS2000, Pipeline Wizard, Composite Beam, Composite Column, Arcelor Mittal-Cellular beams. 7. V dialogovém okně **Protection Defaults** (*Nastavení ochrany*) lze nastavit vstupní hodnoty parametrů ochrany.

| 😸 Scia Engineer 2013 (13.0.50) - InstallShield                                                                                                    | Wizard                                                |
|----------------------------------------------------------------------------------------------------|-------------------------------------------------------|
| Protection settings<br>Please choose protection defaults                                                                                                    | Scia                                                  |
| <ul> <li>Trial version</li> <li>Student version</li> <li>Only standalone</li> <li>Only floating</li> <li>First standalone, then floating</li> <li>First floating, then standalone</li> </ul> |                                                       |
| ✓ activate licence when setup is finished InstallShield —                                                                                                    | Please attach your hardware key<br>Back Next > Cancel |

- Vyberte možnost Only standalone (Lokální klíč).
- Aktivujte políčko activate licence when setup is finished (aktivovat licenci po skončení instalace). Použijete-li toto nastavení, licenční soubor bude automaticky aktualizován, jestliže je lokální klíč připojen k počítači.
- Jestliže nemáte Váš klíč připojený v počítači, tak instalační program deaktivuje tuto možnost activate licence when setup is finished (aktivovat licenci po skončení instalace).
- Pokračujte kliknutím na tlačítko [Next] (Další).

### 🖹 Poznamka

Používáte-li hardwarový klíč a síťovou licenci FlexNET, je možné vybrat volby "Lokální klíč, pak plovoucí ochrana" a "Plovoucí ochrana, pak lokální klíč".

8. V dialogovém okně **Application Defaults (Výchozí nastavení)** lze nastavit výchozí hodnoty pro národní normu

| 😸 Scia Engineer 2013 (13.0.50) - Insta                                                          | IIShield Wizard                                  | ×                |
|-------------------------------------------------------------------------------------------------|--------------------------------------------------|------------------|
| Application defaults<br>Please choose application defaults                                      |                                                  | Scia<br>Engineer |
| National code of new projects                                                                   | Format and measuring system                      |                  |
| ESN<br>NEN<br>DIN<br>STN<br>ÖNORM<br>EC-EN<br>IBC<br>BS<br>France<br>SIA 26x<br>EC-ENV<br>India | <ul> <li>● Metric</li> <li>○ Imperial</li> </ul> |                  |
| InstallShield                                                                                   | < Back Next >                                    | Cancel           |

Vyberte výchozí nastavení pro Vaši národní normu. Pokračujte kliknutím na tlačítko **[Next] (Další).** 

- 9. V posledním okně se zobrazí přehled vybraných hodnot nastavení. Klikněte tlačítko [Next] (Další) pro spuštění instalačního procesu.
- Po instalaci se zobrazí zpráva, že produkt Scia Engineer byl úspěšně nainstalován. Ukončete proces instalace kliknutím na tlačítko [Finish] (Dokončit).

# 2.2 Spuštění programu Scia Engineer

Program spustíte dvojím kliknutím na ikonu Scia Engineer 2013.0.

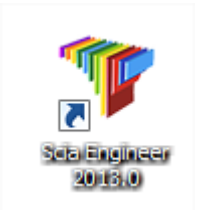

# 2.2.1 Scia Engineer se spustí

Pokud se podařilo úspěšně aktualizovat ochranu, produkt Scia Engineer se spustí a instalace je u konce.

# 2.2.2 Program Scia Engineer není spuštěn okamžitě

V tomto případě se zobrazí následující dialogové okno a bude nutné aktualizovat ochranu níže uvedeným postupem:

| Scia Engine | eer 📃 🔀                                                                                                    |
|-------------|----------------------------------------------------------------------------------------------------|
| 8           | Valid licence has not been found. Scia Engineer cannot continue.<br>Problem found: Hardware key can not be found.<br>Please choose a possible action:<br>Setup = start Protection Setup<br>Viewer = Run Scia Engineer in viewer mode<br>Exit = close Scia Engineer. |
|             | Setup Viewer Exit                                                                                                    |

- 1. Produkt Scia Engineer nelze spustit bez správné ochrany. Chcete-li spustit nastavení ochrany a aktualizovat ji, klikněte na tlačítko [Setup] (Nastavení).
- 2. Zobrazí se dialogové okno Nastavení ochrany:

| Protection setup                                                                                              |                     |
|----------------------------------------------------------------------------------------------------|---------------------|
| Attached dongle IDs: 1538                                                                                     | ОК                  |
| C Try-out                                                                                                    | Apply / Refresh     |
| C Only floating                                                                                               | Cancel              |
| <ul> <li>First standalone, then floating</li> <li>First floating, then standalone</li> <li>Student</li> </ul> | Import licence file |
|                                                                                                    | Expand >>>          |

Vyberte možnost **Only Standalone (Pouze lokální klíč)** a klikněte na tlačítko **Importovat licenční soubor.** 

Licenční soubor bude automaticky stažen z **Scia Protection server** a objeví se následující zpráva:

| Scia Engineer            | ×                                         |
|--------------------------|-------------------------------------------|
| Licence file(s) has been | n sucessfully downloaded and initialized. |
|                          | ОК                                        |

Stiskněte tlačítko [OK] a zavřete zprávu.

- Jakmile je licenční soubor úspěšně importován, uživatel může vidět seznam jeho komerčních modulů v rozšířeném módu nastavení ochrany. Přes tlačítko [Expand] (Rozvinout).
- 4. Zavřete dialogové okno Nastavení ochrany dalším kliknutím na tlačítko [OK].
- 5. Program Scia Engineer 2013.0 bude spuštěn automaticky. Jestliže se program nespustí, můžete ho spustit dvojklikem na ikonku **Scia Engineer 2013.0.**

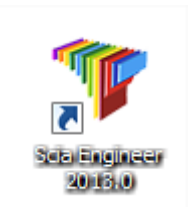

6. Pokud byla ochrana úspěšně aktualizována, produkt Scia Engineer se spustí a instalace je u konce.

## 2.2.3 Kontrola aktualizace

Ve Scia Engineer je možné zkontrolovat, zda je dostupná novější verze a udělat aktualizaci. Kontrolu můžete udělat: **Nápověda -> Vyhledat aktualizaci** 

Je možné tuto volbu vypnout v registrech na klientském počítači: HKEY\_CURRENT\_USER\Software\SCIA\Esa\11.0\Admin\Settings\EnableUpdateMenu = 0

## 2.3 Aktualizace klíče

Aktualizace lokální ochrany je nutná:

- a) jestliže je nainstalována nová verze Scia Engineer (pouze mezi verzemi Scia Engineer **2010,2010.1,2011 atd.**, ne mezi patch 2011.0.**144**, 2011.0.**190**).
- b) jestliže je změněno číslo licence pro individuální moduly
- c) jestliže byl zakoupen nový modul

Aktualizace licenčního souboru:

- Otevřete protection setup (nastavení ochrany). Jděte do Windows a "Start <všechny programy > Scia Engineer 2013.0 > Nastavení ochrany")
- 2. Klikněte na [Import licence] (Importovat licence) v dialogu Nastavení ochrany.

3. Nhiaví sa násladující zpráva na úsněšná aktualizaci licenčního souboru

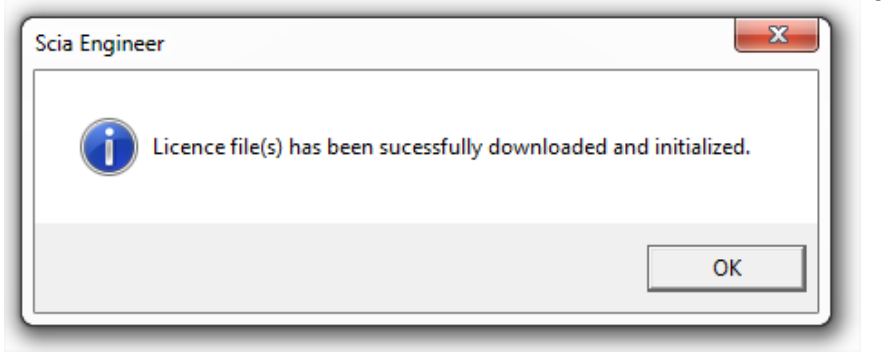

## 2.4 Použití více klíčů společně

Můžete používat více lokálních klíčů společně, jestliže jsou všechny zasunuty v počítači. Čísla všech připojených klíčů jsou zobrazena v dialogu **Protection setup (Nastavení ochrany)**:

| ОК                  |
|---------------------|
| Apply / Refresh     |
| Cancel              |
| Import licence file |
| Expand >>>          |
|                     |

Seznam dostupných komerčních modulů zobrazuje součet všech modulů, které obsahují všechny připojené klíče. Všechny tyto moduly můžete použít ve Scia Engineer.

## Poznamka

Import licenčního souboru může být udělán i s více připojenými klíči. Je možné použít vice klíčů s odlišným časovým omezením. V případě, že některý komerční modul je ve všech souborech LIC, bude zohledněn ten s delším časovým omezením.

# 3. Odinstalovní Scia Engineer

## 3.1 Odinstalování přes Přidat/Odebrat programy ve Windows

Produkt Scia Engineer lze odinstalovat stejně jako jakoukoli jinou softwarovou aplikaci pro systém Windows:

- 1. Jděte do **Přidat nebo odebrat programy** kliknutím na možnosti **Start > Nastavení > Ovládací panely > Přidat nebo Odebrat programy.**
- 2. Zobrazí se seznam nainstalovaných softwarových aplikací. Vyberte produkt Scia Engineer a klikněte na tlačítko [Změnit/Odebrat]
- 3. V dialogovém okně, které se zobrazí, vyberte možnost Remove (Odstranit)

| Setup of Scia E                                    | ngineer 2009.0 9.0.97                                                                                                    |
|----------------------------------------------------|----------------------------------------------------------------------------------------------------|
| Welcome                                            |                                                                                                    |
| Modify, repa                                       | air, or remove the program.                                                                                                    |
| Welcome to<br>modify the c                         | the Scia Engineer 2009.0 Setup Maintenance program. This program lets you<br>surrent installation. Click one of the options below. |
| 🔘 Modify                                           |                                                                                                    |
| P                                                  | Select new program features to add or select currently installed features to<br>remove.                                            |
| ⊙ Repair                                           | Reinstall all program features installed by the previous setup.                                                                    |
| Remove     Remove     Remove     Remove     Remove | Remove all installed features.                                                                                                    |
| 19/01011010                                        | < Back Next > Cancel                                                                                                    |

4. Spusťte proces odinstalování kliknutím na tlačítko [Next] (Další).

Po dokončení odinstalování zůstanou v registru systému Windows některé nastavení. Tyto pozůstatky produktu lze odstranit ručně. Odstranění těchto položek může být nezbytné v případě, že se vyskytnou potíže s novou instalací.

- 1. Otevřete dialogové okno Run pomocí možností Start > Run
- 2. Zadejte příkaz regedit a klikněte na tlačítko [OK].

Pamatujte na to, že v tomto kroku je nutné mít alespoň práva člena skupiny Power Users!

3. Zobrazí se okno Editor registru..

| 💣 Registry Editor                                                                                                    |            |        | _ 🗆 🖂           |
|----------------------------------------------------------------------------------------------------|------------|--------|-----------------|
| <u>File E</u> dit <u>V</u> iew F <u>a</u> vorites <u>H</u> elp                                                                                |            |        |                 |
| 🖃 📕 My Computer                                                                                                    | Name       | Туре   | Data            |
| <ul> <li>HKEY_CLASSES_ROOT</li> <li>HKEY_CURRENT_USER</li> <li>HKEY_LOCAL_MACHINE</li> <li>HKEY_USERS</li> <li>HKEY_CURRENT_CONFIG</li> </ul> | 政(Default) | REG_5Z | (value not set) |
|                                                                                                    | <          |        | >               |
| My Computer\HKEY_CURRENT_USER                                                                                                    |            |        | .::             |

4. Přejděte na následující klíče a odstraňte je klávesou Delete

HKEY\_CURRENT\_USER\Software\SCIA\ESA\\* HKEY\_LOCAL\_MACHINE\Software\SCIA\ESA\\* Where \* represents the version number.

5. Zavřete okno Registry Editor příkazem File > Exit

Po dokončení odinstalování zůstanou na pevném disku některé složky, které lze odstranit ručně:

32 bits computer: C:\Program Files\SCIA\ESA\*\*

64 bits computer: C:\Program Files (x86)\SCIA\Engineer\*\*

Po dokončení odinstalování zůstanou na pevném disku některé složky, které lze odstranit ručně:

Windows XP: C:\Documents and Settings\#USER#\ESA\*\*

C:\Documents and Settings\#USER#\My Documents\ESA\*\*

Windows Vista and Windows 7: C:\Users\#User#\Esa\*\*

C:\Users\#User#\Documents\Esa\*\*

kde \*\* je číslo verze.

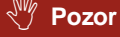

Tyto složky lze odstranit pomocí programu Průzkumník Windows. Počítejte s tím, že první z uvedených složek může obsahovat projekty a uživatel si tedy musí být naprosto jist, že si je přeje odstranit.

# 3.2 Odinstalování bez použití Přidat/Odebrat programy

Někdy Scia Engineer nemůže být odinstalována použitím "Přidat/Odebrat programy" z Windows a objeví se chybové hlášení. Potom tímto způsobem není možné odinstalovat software.

Tento problém může nastat s každým operačním systémem Windows.

Program Scia Engineer můžete odinstalovat, následujícím postupem

Jděte do 'Start' -> 'Run' ve Windows.

V dialogu, který se objeví, napište následující příkaz:

## msiexec /x {8BF90233-A9C2-41D1-BEEA-A391BE0F15FD}

Potom udělejte stejný postup jako při odinstalování přes Přidat/Odebrat programy.

# 4. Řešení problémů

Kompletní seznam častých dotazů (Frequent Asked Questions) může naleznout na našich stránkách: <u>http://nemetschek-scia.com/en/support/faq</u>

# 4.1 Jazykový modul nebyl nalezen

Když zapnete Scia Engineer, potom se objeví následující zpráva:

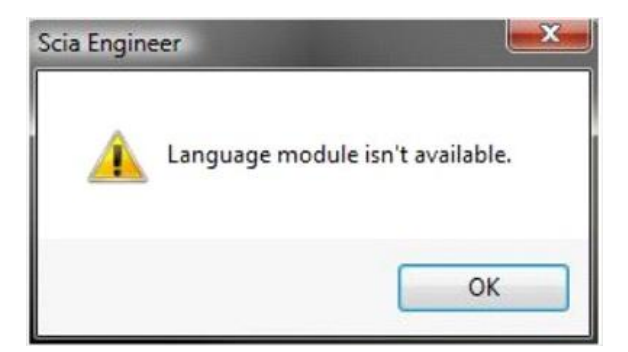

Jestliže se objeví tato zpráva, znamená to, že Scia Engineer nenašla správný jazykový modul při startu.

Pro použití určitého jazyku, potřebujete modul pro tento jazyk a musíte mít nainstalovaný tento jazyk.

Pravděpodobně jste vybrali odlišný jazyk během Vaší instalace, než je jazyk ve Vašem klíči.

Můžete instalovat další jazyk v nastavení ve Windows/ Ovládací panely/ "Programy a funkce". Zde vyberte Scia Engineer 2013, potom klikněte na tl. **změni**t. Pomocí této volby můžete změnit instalaci programu. Vyberte další jazyk, ve kterém bude Scia Engineer nainstalována.

# 4.2 Import licence není možný

S kliknutí na tlačítko "Importovat licenční soubor" v dialogu Nastavení ochrany bude vyhledán Váš licenční soubor na internetu přes TCP port 80. Tento soubor se importuje do klíče a nakopíruje do adresáře na Vašem počítači.

Automatický import LIC souboru z Scia protection server je umožněn, když je klíč připojen do počítače a když je dostupné internetové připojení.

Import LIC souboru může být udělán pouze, jestliže uživatel má práva pro čtení/zápis u adresáře, do kterého se provádí import.

Cestu k defaultnímu adresáři, kde se bude importován LIC soubor, můžete změnit. Klikněte pravým tlačítkem myši vedle nadpisu Natavení ochrany v dialogu Nastavení ochrany:

| Protection setup          Attached dongle IDs:       3553         Type       O         Try-out       O         Only standalone       O         Only floating       First standalone, then floating | -<br>- | Restore<br>Move<br>Size<br>Minimize<br>Maximize<br>Close | Alt+F4 | OK<br>y / Refresh<br>Cancel<br>rt licence file |
|----------------------------------------------------------------------------------------------------|--------|----------------------------------------------------------|--------|------------------------------------------------|
| C First floating, then standalone<br>C Student                                                                                                    |        | Advanced settings                                        |        | and >>>                                        |

Vyberte rozšířená nastavení [Advanced settings...]

| Advanced settings                                                 | 22    |
|-------------------------------------------------------------------|-------|
| Licence folder<br>Path to the folder containing licence<br>files: | OK    |
| C:\ProgramData\Scia\Engineer\Licence\                             |       |
| Licence on-line                                                   |       |
| ✓ Load licence from online SCIA storage<br>URL to server:         |       |
| http://activation.scia-online.com:80/                             | Proxy |
|                                                                   |       |

Zde je cesta k adresáři, kde bude licenční soubor nakopírován.

Když používáte edice a balíček pro dynamiku, tak najdete vedle SCIAxx.lic souboru, taky soubor SCIAxx.e2c-file. V tomto případě musí být oba soubory ve stejném adresáři, když provádíte import licenčního souboru. Jestliže importujete licenční soubor z DVD, soubory jsou automaticky v jednom adresáři.

Přes "Import licenčního souboru", v nastavení ochrany budou nakopírovány licenční soubory do adresáře pod touto cestou.

C:\ProgramData\Scia\Engineer\Licence\

Když se objeví error po kliknutí na tlačítko "importovat licenční soubor", můžete zkusit nakopírovat licence manuálně. Po kliknutí na "Aplikovat/Obnovit" licence bude nalezena a můžete pracovat ze Scia Engineer 2013

Jestliže nemáte nejnovější licenční soubor, pošlete žádost na email na support@sciaonline.com.

## 4.3 Kontrola uživatelských účtů

Jestliže UAC kontrola uživatelských účtů (User Access Control) je zapnuta, zobrazí se následující zpráva na konci instalace:

| 😵 Wir                                       | ndows Security                                                                                                    |
|---------------------------------------------|----------------------------------------------------------------------------------------------------|
| 8                                           | Windows can't verify the publisher of this driver software                                                                                                    |
|                                             |                                                                                                    |
|                                             | Don't install this driver software<br>You should check your manufacturer's website for updated driver software<br>for your device.                                                                                                    |
|                                             | Install this driver software anyway<br>Only install driver software obtained from your manufacturer's website or<br>disc. Unsigned software from other sources may harm your computer or steal<br>information.                                                                                       |
|                                             | Hide details                                                                                                    |
| The d<br>verifie<br>instal<br><u>safe t</u> | river software you're attempting to install does not have a valid digital signature that<br>as who published it, and could potentially be malicious software. You should only<br>a driver software from publishers you trust. <u>How can I decide which device software is</u><br><u>to install?</u> |

Vyberte "Install this driver software anyway" pro dokončení instalace.

### 🖹 Poznamka

Pro používání Scia Engineer jsou dostačující standardní uživatelská práva. Nejsou zde potřeba Administrátorská práva.

Avšak uživatel musí mít práva pro čtení/zápis do uživatelských adresářů Scia Engineer:

Windows XP: C:\Documents and Settings\#USER#\ESA\*\*

Windows Vista, Windows 7: C:\USERS\#USER#\ESA\*\*

Kde \*\* reprezentují číslo verze a #USER# reprezentuje uživatelské jméno.

## 4.4 Scia Engineer 2013 na Windows 8

Jestliže Scia Engineer 2013 se nespustí správně na Windows 8, můžete zkusit spustit program v kompatibilitě s Windows 7:

1. Klikněte pravým myši na ikonku Scia Engineer 2013 a vyberte Vlastnosti

|         | Open                       |
|---------|----------------------------|
| Scia En | Open file location         |
| 201     | Pin to Start               |
| •       | Run as administrator       |
|         | Troubleshoot compatibility |
|         | Pin to Taskbar             |
|         | Send to                    |
|         | Cut                        |
|         | Сору                       |
|         | Create shortcut            |
|         | Delete                     |
|         | Rename                     |
|         | Properties                 |

- 2. Jděte do záložky "Kompatibilita"
- 3. A aktivujte možnost spustit program v kompatibilitě v režimu "Run this program in compatibility mode for:" a vyberte "Windows 7", více níže:

| f this pr | ogram isn't   | working corre-   | ctly on this s | version of Windows, |
|-----------|---------------|------------------|----------------|---------------------|
| Run       | compatibili   | ty troubleshoot  | er             |                     |
| How do    | I choose o    | compatibility se | ttings manu    | ally?               |
| Compa     | atibility mod | le               |                |                     |
| ✔ Ru      | in this prog  | ram in compati   | bility mode f  | for:                |
| Wind      | ows 7         |                  |                | ~                   |
|           |               |                  |                |                     |
| Setting   | gs            |                  |                |                     |
| Re        | duced col     | or mode          |                |                     |
| 8-bit     | (256) color   | Ŷ                |                |                     |
| Ru        | in in 640 x   | 480 screen res   | solution       |                     |
| 🗌 Dis     | sable displa  | ay scaling on h  | igh DPI sett   | tings               |
| Privile   | ge level      |                  |                |                     |
| Ru        | in this prog  | ram as an adm    | iinistrator    |                     |
|           |               |                  | _              |                     |